## **Adding Players**

Last Modified on 16/12/2024 2:54 pm AEDT

The player list needs to be created in conjunction with team creation. By creating and assigning players to teams, this allows them to display on the team page.

NOTE: players can only be created if the **PLAYER LIST PAGE ADD ON** is enabled for your organisation. To check if this is available for your website, check your GameDay Dashboard.

To add players and assign them to teams:

Make sure your teams are added first so you can assign, however teams can be assigned for a player at any point.

- 1. Hover over CONTENT.
- 2. Hover over TEAMS.
- 3. Click on ADD NEW PLAYER.

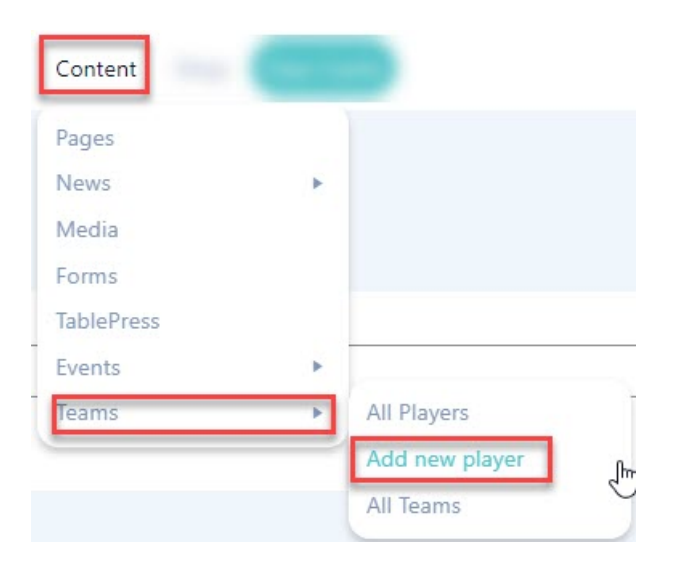

This process can also be done from the **ALL PLAYERS** listing as well.

4. Input players name into the title box.

5. Input relevant information related to the player in the content box (optional). This can be background, playing history, milestones etc.

## Add New Player

| Jack White                                                      |                             |
|-----------------------------------------------------------------|-----------------------------|
| Permalink: https://aress.cerberus.fspdev.com/player/jack-white/ |                             |
|                                                                 |                             |
| Add Media 😑 Add Form                                            | Visual Text                 |
| File 🗸 Edit 🗸 View 🖌 Insert 🗸 Format 🗸 Tools 🗸 Table 🗸          |                             |
| Paragraph ▼ B I 46 E ▼ E ▼ E ▼ E ± E ℓ 2 2 5 ℃ ■                | ×                           |
| Georgia 🔹 12pt 🔹 🦉 🛱 🖉 Ω 🧮 Α 👻 🖽 🖉 🔞                            |                             |
|                                                                 |                             |
| Word count: 3                                                   | Draft saved at 12:56:19 pm. |

## 6. Under the **PLAYER DETAILS** menu add the relevant information into the relevant boxes.

- Height
- Postition
- Number
- Social Media links (if any)

| Player Details | ~ ~ |
|----------------|-----|
| Height         |     |
| 200cm          |     |
| Number         |     |
| 14             |     |
| Position       |     |
| Power Forward  |     |
| Facebook Link  |     |
|                |     |
| Twitter Link   |     |
|                |     |
| Instagrem Link |     |
| ©ja e13        |     |

7. To assign a team, on the right hand side under the TEAM menu, tick the checkbox against the relevant team name.

| Add New Player                                                                                                    |                                                                  |
|----------------------------------------------------------------------------------------------------|------------------------------------------------------------------|
| Jack White     Permalain: https://rest.endean.findex.com/plansifieds.ubility     Y Add Media   Add Form     Yisual   Text     File x Edit x View x Insert x Format x Tools x Table x     Paragraph x   B I 44 ⊞ x ⊞ x ⊞ x ⊞ ± Ξ ± ∂ 22 0 0 0 0 0 0 0 0 0 0 0 0 0 0 0 0 0 | Teams * *   Al Teams Most Used   If Teams Team 1   Team 2 Team 2 |
| Generic Information here.                                                                                                    | Mit Palisisimedator For                                          |

- 8. Once done, click **PUBLISH**. This will save the player and add it to the player list.
- 9. Repeat process for more players.

To view the player listing, you can access via via:

- 1. Hover over CONTENT.
- 2. Hover over TEAMS.
- 3. Click on ALL PLAYERS.

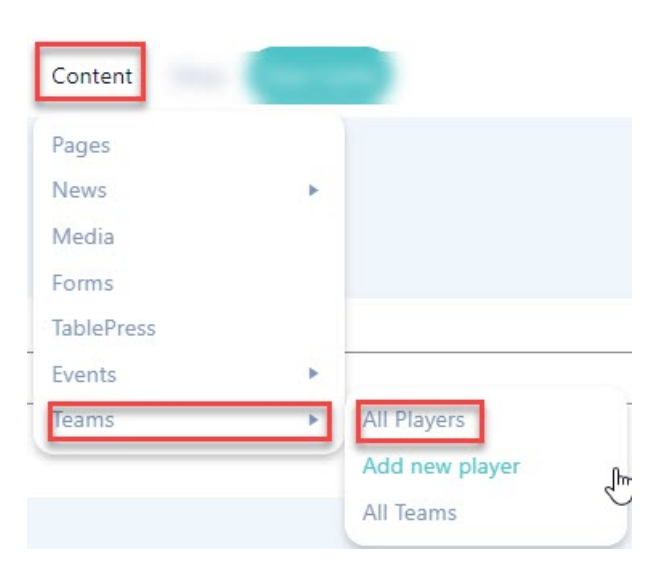

Player list will appear here.

| Players Add New                                                            |          |  |  |
|----------------------------------------------------------------------------|----------|--|--|
| All (5)   Mine (1)   Published (5)   Cornerstone content (0)               |          |  |  |
| Bulk actions   Apply   All dates   All SE0 Scores   All Readability Scores | ✓ Filter |  |  |
| Title                                                                      | Teams    |  |  |
| Jack White                                                                 |          |  |  |
| John                                                                       | Team 2   |  |  |
| Mark                                                                       | Team 2   |  |  |
| Matthew                                                                    | Team 1   |  |  |
| C Luke                                                                     | Team 1   |  |  |
| Title                                                                      | Teams    |  |  |
| Bulk actions 🗸                                                             |          |  |  |